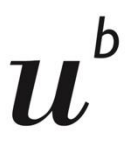

b UNIVERSITY OF BERN

# **Placement test AE**

# Table of contents

| 1. | Log in                                                          | 2  |
|----|-----------------------------------------------------------------|----|
| 2. | Add obligatory information                                      | 3  |
| 3. | Upload confirmation of exemption from the course fee (optional) | 6  |
| 4. | Complete the placement test                                     | 8  |
| 5. | Register for a course                                           | 12 |

### 1. Log in

- > Click on the link that was sent to you or the one you can find on the website.
- Select your institution.

| ILIA | S Universität Bern                                                                                                    |                                                                                                    |                                |                          |
|------|----------------------------------------------------------------------------------------------------|----------------------------------------------------------------------------------------------------|--------------------------------|--------------------------|
|      |                                                                                                    |                                                                                                    |                                |                          |
|      |                                                                                                    |                                                                                                    | edu-ID                         |                          |
|      |                                                                                                    | Universität Bern                                                                                                    |                                |                          |
|      |                                                                                                    | Fortfahren                                                                                                    |                                | Select your institution. |
|      |                                                                                                    | Nutzungsvereinbarung                                                                                                    |                                |                          |
|      |                                                                                                    |                                                                                                    |                                |                          |
|      |                                                                                                    |                                                                                                    |                                |                          |
|      | Please log in.                                                                                                    |                                                                                                    |                                |                          |
|      | Switch edu-ID Hilf                                                                                                    | e DE • Konto erstellen                                                                                                    |                                |                          |
|      | Lesin                                                                                                    |                                                                                                    |                                |                          |
|      | Login                                                                                                    |                                                                                                    |                                |                          |
|      | E-Mail<br> alex.taylor@example.org                                                                                                    | <b>(</b>                                                                                                    |                                |                          |
|      |                                                                                                    | Weiter                                                                                                    | Log in wit                     | h your campus account.   |
|      |                                                                                                    |                                                                                                    |                                |                          |
|      |                                                                                                    |                                                                                                    |                                |                          |
| ~    | Now you can all the                                                                                                    | o moot important infor                                                                                                    | mation Diag                    |                          |
|      | v Information                                                                                                    | ne most important infor                                                                                                    | mation. Pleas                  | se read it carefully.    |
|      |                                                                                                    |                                                                                                    |                                |                          |
|      |                                                                                                    |                                                                                                    |                                |                          |
|      | Personal Details / Eingabe personal Details / Eingabe personal Details / Ei | ö <b>nlicher Angaben</b><br>uestionnaire. / Beginnen Sie hier und füllen Sie die Ur                                                                                         | •••                            |                          |
|      | Personal Details / Eingabe personal Details / Eingabe person<br>Please start here and complete the q<br>Dear Students<br>The test is available from <b>09:00</b> on <b>29tl</b>                                                                                                    | önlicher Angaben<br>uestionnaire. / Beginnen Sie hier und füllen Sie die Ur<br>h January until 14:00 on 14th February 2025.                                                 | •••                            |                          |
|      | Personal Details / Eingabe person<br>Please start here and complete the question of the students<br>The test is available from <b>09:00</b> on <b>29th</b><br>Liebe Studierende<br>Der Test kann am 29. Januar um 09:00<br>personalease                                                                                                    | önlicher Angaben<br>uestionnaire. / Beginnen Sie hier und füllen Sie die Ur<br>h January until 14:00 on 14th February 2025.<br>Uhr gestartet werden. Er wird am 14. Februar | •••<br>nfrage aus.<br>um 14:00 |                          |

https://www.unibe.ch/studies/programs/language\_offer/language\_center/faq/index\_eng.html.

#### Contact: info.aes@unibe.ch

**Change language**: It is possible to change the language in your settings: => Persönlicher Schreibtisch => Settings => Sprache ändern

Please do the test without outside help. Please use Firefox or Chrome to fill in the test because other browsers may not play the audio files (e.g., Safari cannot do that). The test contains three short subtests (B1, B2, and C1). After you have completed a subtest, please click on "finish the test". Then you can either go to the next test or join a course corresponding to your level. To register for a course, please return to this page.

#### 2. Add obligatory information

Click on "Personal Details/Eingabe persönlicher Angaben" first (right below the heading "Information".

| Contont         | Cottings                            | Evport                         |                                                                                               |
|-----------------|-------------------------------------|--------------------------------|-----------------------------------------------------------------------------------------------|
| Content         | Settings                            | Export                         | Permissions                                                                                   |
| View N          | lanage Sor                          | ting                           |                                                                                               |
| Add Object      | Custo                               | mise Page                      |                                                                                               |
|                 |                                     |                                |                                                                                               |
|                 |                                     |                                |                                                                                               |
|                 |                                     |                                |                                                                                               |
| ✓ Inform        | nation                              |                                |                                                                                               |
|                 |                                     |                                |                                                                                               |
|                 |                                     |                                |                                                                                               |
|                 |                                     |                                |                                                                                               |
|                 |                                     |                                | _                                                                                             |
|                 |                                     |                                |                                                                                               |
| Perso           | nal Details / E                     | ingabe perso                   | önlicher Angaben                                                                              |
| Perso<br>Please | nal Details / E<br>start here and c | ingabe perso                   | önlicher Angaben<br>uestionnaire. / Beginnen Sie hier und füllen Sie die Umfrage aus.         |
| Perso<br>Please | nal Details / E<br>start here and c | ingabe perse<br>complete the q | ö <b>nlicher Angaben</b><br>uestionnaire. / Beginnen Sie hier und füllen Sie die Umfrage aus. |
| Perso<br>Please | nal Details / E<br>start here and c | ingabe perso                   | ö <b>nlicher Angaben</b><br>uestionnaire. / Beginnen Sie hier und füllen Sie die Umfrage aus. |

Select your institution and find out how to proceed.

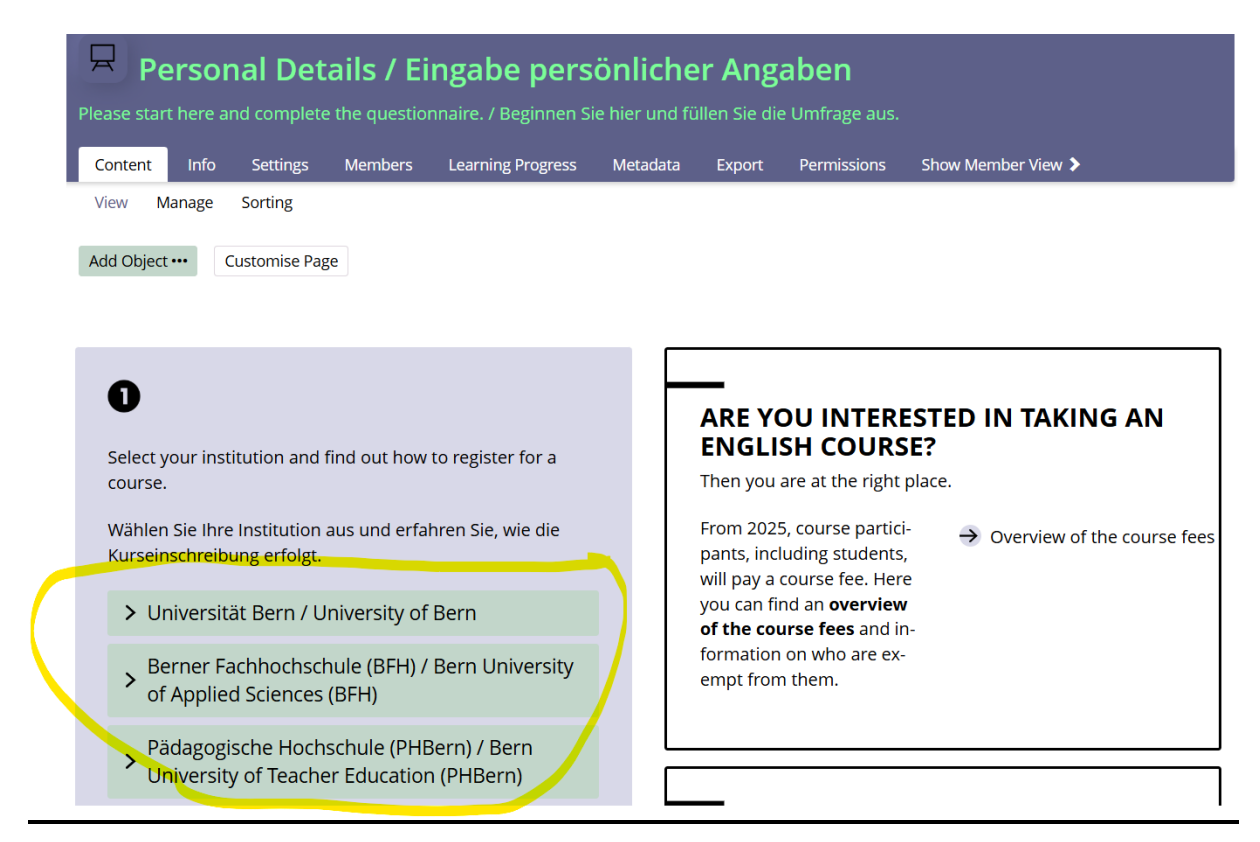

The information shows you which number you need to have ready when you register for the course.

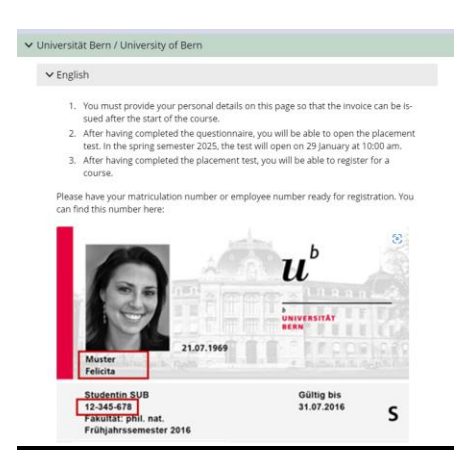

After you have read the information, click on the field "Add obligatory information" / "Eingabe persönlicher Angaben".

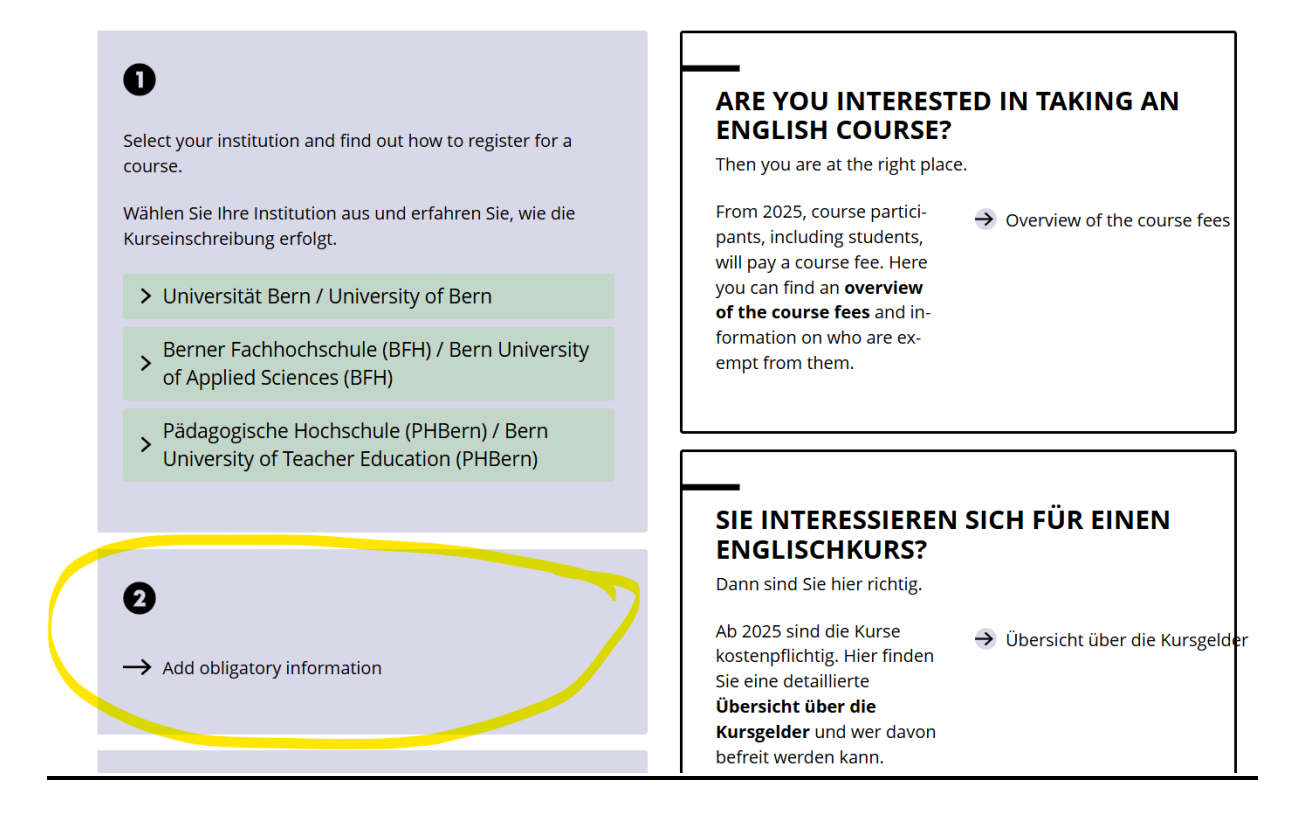

Start the survey.

| G 01 Obligatory information / Obligatorische Angaben |        |          |         |                 |         |                   |          |        |             |  |  |
|------------------------------------------------------|--------|----------|---------|-----------------|---------|-------------------|----------|--------|-------------|--|--|
| Questions                                            | Info   | Settings | Routing | Participants    | Results | Learning Progress | Metadata | Export | Permissions |  |  |
| Start Survey                                         | >      |          |         |                 |         |                   |          |        |             |  |  |
| SHOW DET                                             | AILS   |          |         |                 |         |                   |          |        |             |  |  |
|                                                      |        |          | Show M  | ore Information | »       |                   |          |        |             |  |  |
| Activate Public Con                                  | nments |          |         |                 |         |                   |          |        |             |  |  |

Complete the survey. When you have completed all the fields, click on "Finish survey" / "Umfrage beenden".

| G 01 Obligatory Information / Obligatorische Angaben                                                    |                    |  |  |  |  |  |  |  |
|----------------------------------------------------------------------------------------------------|--------------------|--|--|--|--|--|--|--|
| 1006                                                                                                    |                    |  |  |  |  |  |  |  |
| << Zur Startseite Umfrage unterbrechen                                                                  | Umfrage beenden >> |  |  |  |  |  |  |  |
| Family name / Nachname * Antwort:                                                                       |                    |  |  |  |  |  |  |  |
| First name / Vorname * Antwort:                                                                         |                    |  |  |  |  |  |  |  |
| Postal address / Postadresse * Antwort:                                                                 |                    |  |  |  |  |  |  |  |
| Moli address (e.g@students.unibe.ch@stud.phbern.ch@students.bfh.ch) / Mailadresse<br>*                  |                    |  |  |  |  |  |  |  |
| Antwort                                                                                                 |                    |  |  |  |  |  |  |  |
| I have read and understood the information and am aware that the language courses are subject to a fee. |                    |  |  |  |  |  |  |  |
| Ich habe die Information gelesen, verstanden und weiss, dass die Sprachkurse kostenpflichtig sind.      |                    |  |  |  |  |  |  |  |

> Confirm that you want to end the survey.

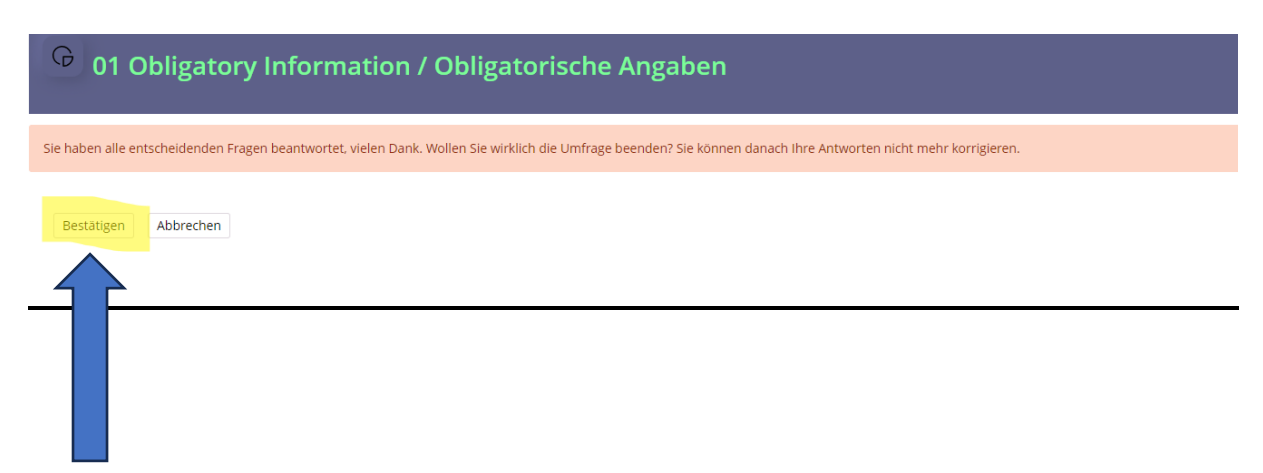

Read and decide: Do you want to go straight to the placement test? Do you want/need to upload documents for course fee exemption? As a mobility student, you do not need to upload any documents.

| G 01 Obligatory information / Obligatorische Angaben                                                                                                    |
|----------------------------------------------------------------------------------------------------|
| Zurück zum Magazin                                                                                                    |
| Thank you very much. The questionnaire has finished. You can start the <b>placement test</b> from 09:00 on 29 January 2025 at https://ilias.unibe.ch/link/aept<br>If you wish to upload your document to show your exemption from the course fee, please click here.      |
| Vielen Dank. Die Umfrage ist beendet. Sie können den <b>Einstufungstest</b> ab dem <b>29.1.2025 um 09:00</b> starten, <b>unter: https://ilias.unibe.ch/link/aept</b><br>Wenn Sie jetzt noch die Unterlagen zur Kursgeldbefreiung hochladen wollen, dann klicken Sie hier. |

## 3. Upload confirmation of exemption from the course fee (optional)

You have decided to upload a document for course fee exemption and have clicked on the corresponding link. As a mobility student, you do not need to upload a document.

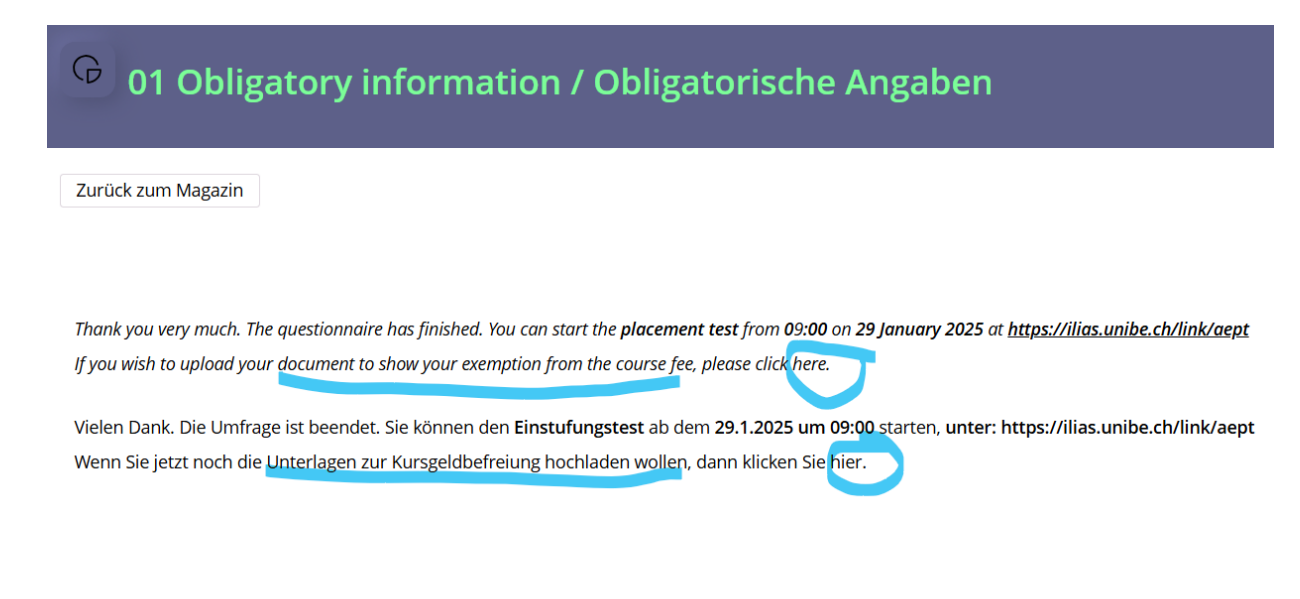

You can upload a document on this page. Click on the "Submit file" / "Datei abgeben" field.

| Image: O2 Confirmation of exemption from the course fee / BestätigungKursgeldbefreiung |                                                                                                    |  |  |  |  |  |  |  |  |
|----------------------------------------------------------------------------------------|----------------------------------------------------------------------------------------------------|--|--|--|--|--|--|--|--|
| Please upload the document t<br>hoch, wenn Sie vom Kursgeld                            | hat shows you are exempt from the course fee before the start of the course. / Laden Sie hier Ihre Bestätigung bis zum Kursbeginn<br>befreit werden können.                                                                                    |  |  |  |  |  |  |  |  |
| Übungseinheiten Info I                                                                 | ernfortschritt                                                                                                    |  |  |  |  |  |  |  |  |
| ✓ <b>●</b> Kursgeldbefreiung (V                                                        | /erpflichtend)                                                                                                    |  |  |  |  |  |  |  |  |
| ARBEITSANWEISUNG                                                                       |                                                                                                    |  |  |  |  |  |  |  |  |
|                                                                                        | Please upload the document that shows you are exempt from the course fee before the start of the course.<br>You can start the <b>placement test</b> at <u>https://ilias.unibe.ch/link/aept</u> from <b>09:00</b> on <b>29 January 2025</b> .   |  |  |  |  |  |  |  |  |
|                                                                                        | Laden Sie hier Ihre Bestätigung bis zum Kursbeginn hoch, wenn Sie vom Kursgeld befreit werden können.<br>Sie können den <b>Einstufungstest</b> ab dem <b>29.1.2025 um 09:00</b> starten, <b>unter: <u>https://ilias.unibe.ch/link/aept</u></b> |  |  |  |  |  |  |  |  |
| TERMINPLAN<br>Verbleibende<br>Bearbeitungsdauer                                        | Es wurde kein Abgabetermin festgelegt.                                                                                                    |  |  |  |  |  |  |  |  |
| IHRE EINREICHUNG                                                                       |                                                                                                    |  |  |  |  |  |  |  |  |
| Abgegebene Dateien                                                                     | Sie haben noch keine Datei abgegeben.<br>Datei abgeben                                                                                                    |  |  |  |  |  |  |  |  |

> Upload the document.

| O2 Confirmation of exemption from the course fee / Bestätigung Kursgeldbefreiung Please upload the document that shows you are exempt from the course fee before the start of the course. / Laden Sie hier Ihre Bestätigung bis zum Kursbeginn hoch, wenn Sie vom Kursgeld befreit werden können. |              |                                          |  |                |  |        |  |  |  |
|----------------------------------------------------------------------------------------------------|--------------|------------------------------------------|--|----------------|--|--------|--|--|--|
| < Zurück                                                                                                    |              |                                          |  |                |  |        |  |  |  |
| Datei hoch                                                                                                    | laden        | Mehrere Dateien als ZIP-Archiv hochladen |  |                |  |        |  |  |  |
| Ber<br>Da                                                                                                    | ogegeb<br>⊧↑ | ene Dateien - Kursgeldbefreiung          |  | Datum          |  | Aktion |  |  |  |
|                                                                                                    |              |                                          |  | Keine Einträge |  |        |  |  |  |
|                                                                                                    |              |                                          |  |                |  |        |  |  |  |

> You will receive a confirmation that the document has been uploaded.

| 02 Confirmation of exemption from the course fee / Bestätigung Kursgeldbefreiung<br>Please upload the document that shows you are exempt from the course fee before the start of the course. / Laden Sie hier Ihre Bestätigung bis zum Kursbeginn hoch, wenn Sie vom Kursgeld befreit werden können. |       |        |  |  |  |  |  |  |
|----------------------------------------------------------------------------------------------------|-------|--------|--|--|--|--|--|--|
| < Zurück Einreichung                                                                                                    |       |        |  |  |  |  |  |  |
| Datel hochgeladen                                                                                                    |       |        |  |  |  |  |  |  |
| Datel hochladen Mehrere Datelen als ZIP-Archiv hochladen                                                                                                    |       |        |  |  |  |  |  |  |
| Bereits abgegebene Dateien - Kursgeldbefreiung<br>P Löschen                                                                                                    |       |        |  |  |  |  |  |  |
| Dateiname 🕇                                                                                                    | Datum | Aktion |  |  |  |  |  |  |

Then proceed to the placement test.

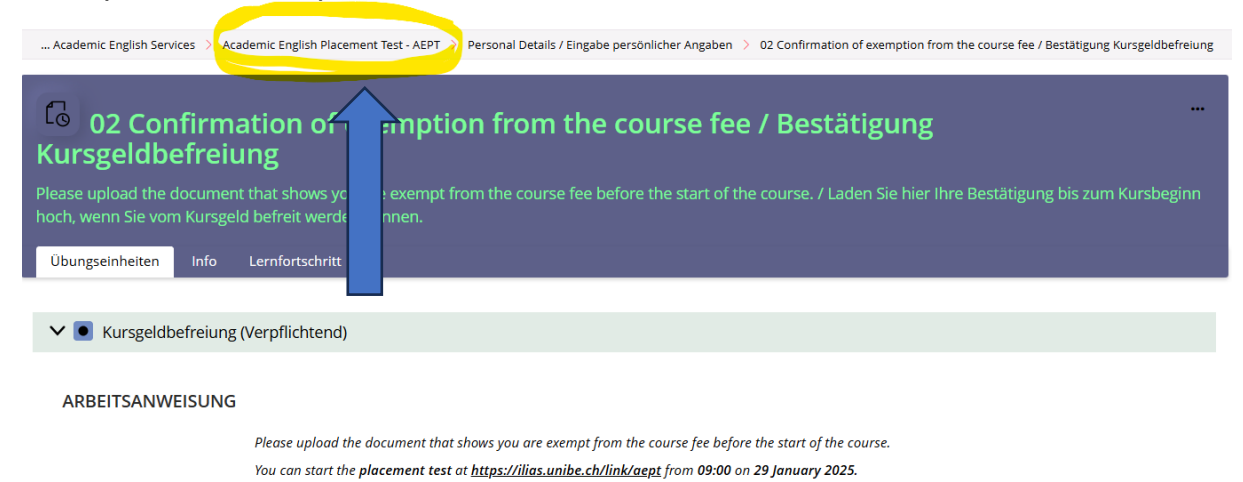

### 4. Complete the placement test

Once you have entered your personal details, the placement test is available to you.

| Academic English Placement Test - AEPT                                                                                                    |
|----------------------------------------------------------------------------------------------------|
| Content Settings Export Permissions                                                                                                    |
| View Manage Sorting                                                                                                    |
| Add Object ••• Customise Page                                                                                                    |
| ✓ Information                                                                                                    |
|                                                                                                    |
| Personal Details / Eingabe persönlicher Angaben         Please start here and complete the questionnaire. / Beginnen Sie hier und füllen Sie die Umfrage aus.         Dear Students         The test is available from 09:00 on 29th January until 12:00 on 14th February 2025.         Liebe Studierende         Der Test kann am 29. Januar um 09:00 Uhr gestartet werden. Er wird am 14. Februar um 12:00 geschlossen.         What ? When? Por more information about the courses, please click here:         https://www.unibe.ch/studies/programs/language_offer/academic_english/semester_courses/index_eng.html       Please read the conditions of participation         Contact: info.aes@unibe.ch       Contact: info.aes@unibe.ch       Please use Firefox or Chrome to fill in the test because other browsers may not play the audio files (e.g., Safari cann on "finish the test". Then you can either go to the next test or join a course corresponding to your level. To register for a course, please return to this page |
| Yests         Start Test B1         If you have answered at least 72% of the questions correctly, you can register for a B1-level course or go to the B2-level test.         Availability: 29. Jan 2025, 09:00 - 14. Feb 2025, 12:00                                                                                                    |
| Preconditions that need to be fulfilled to access this object: > Show                                                                                                    |

Start with the B1 placement test.

| Repository > Universitätsleitung > Academic English Services > Academic English Placement Test - AEPT > Start Test B1                             |          |          |              |         |                   |                     |            |         |          |        |             |
|----------------------------------------------------------------------------------------------------|----------|----------|--------------|---------|-------------------|---------------------|------------|---------|----------|--------|-------------|
| Start Test B1<br>If you have answered at least 72% of the questions correctly, you can register for a B1-level course or go to the B2-level test. |          |          |              |         |                   |                     |            |         |          |        |             |
| Questions                                                                                                    | Info     | Settings | Participants | Results | Learning Progress | Manual Scoring      | Statistics | History | Metadata | Export | Permissions |
| Start Test                                                                                                    |          |          |              |         |                   |                     |            |         |          |        |             |
| Show Det                                                                                                    | uns      |          |              |         | S                 | how More Informatic | » »        |         |          |        |             |
| General S                                                                                                    | Settings | ;        |              |         |                   |                     |            |         |          |        |             |
| Author                                                                                                    |          |          |              |         | ι                 | lser ILIAS          |            |         |          |        |             |
| Title                                                                                                    |          |          |              |         | S                 | tart Test B1        |            |         |          |        |             |

**Do not use any aid to complete the test.** This is important so that you can register for the course corresponding to your level. You have 20 minutes per test.

After you have finished the test or do not know the answers, click on the "End test" / "Test beenden" button.

| Start Test B1<br>If you have answered at least 72% of the questions correctly, you can register for a B1-level course or go to the B2-level test. |  |  |  |  |  |  |  |  |
|----------------------------------------------------------------------------------------------------|--|--|--|--|--|--|--|--|
| You have 15 Minutes left.                                                                                                    |  |  |  |  |  |  |  |  |
| Finish Test                                                                                                    |  |  |  |  |  |  |  |  |
| ← Previous                                                                                                    |  |  |  |  |  |  |  |  |

# **B1 LISTENING**

- Confirm that you want to end the test. After that, you cannot return to the questions.
- Read the information and click on "Next" /, weiter".

| Start Test B1                                                                    |                                                                   |                     |                      |                   |
|----------------------------------------------------------------------------------|-------------------------------------------------------------------|---------------------|----------------------|-------------------|
| f you have answered at least 729                                                 | % of the questions correctly, ye                                  | ou can register for | a B1-level course or | go to the B2-leve |
|                                                                                  |                                                                   |                     |                      |                   |
| lease proceed as follows:                                                        |                                                                   |                     |                      |                   |
| Click on the button "Continue" / "                                               | Weiter" to see your result                                        |                     |                      |                   |
| <ul> <li>Then go back to the "Academic Er</li> </ul>                             | iglish Placement Test - AEPT". (see                               | picture below)      |                      |                   |
| ILIAS Universität Bern                                                           |                                                                   |                     |                      |                   |
| epository - Universitätsieitung - Academic English Services - Academic           | English Placement Test - AEPT - B1                                |                     |                      |                   |
| B1<br>If you have answered at least 72% of the questions correctly,              | you can register for NG1-level course or go to the B2-level test. |                     |                      |                   |
| Info Results                                                                     |                                                                   |                     |                      |                   |
| Congratulations, you <b>passed</b> the test.                                     |                                                                   |                     |                      |                   |
| Print PDF Export                                                                 | Go back to the AEPT-test, click here                              | al                  |                      |                   |
| Fest Results for ILIAS Eins VSL Teststudent<br>Pass Overview of the Test Results |                                                                   |                     |                      |                   |
| (1 - 1 of 1)<br>Scored Pass Pass Date                                            | Answered Questions                                                | Points              | Percent Solved       |                   |
| © 1 15. Jun 2021, 14:24                                                          | 21 Of 21                                                          | 25 Of 25            | 100.00%              |                   |
| egister for a B1-level course or go to                                           | the B2-level test                                                 |                     |                      |                   |
| legister for a Brieve course of go to                                            | the b2-level test.                                                |                     |                      |                   |
| Continue                                                                         |                                                                   |                     |                      |                   |

- If you have failed the B1-test, you cannot register for a course
   If you have passed the test, either register for a B1-level course or open the next test (B2 placement test) and continue the test series.

| <sup>3</sup> Sta                                                                      | art Test B                                                                                                    | 1                                                                                                    |                                                                                                    |                                                                                                    |                                                                                                    |                                                                                                    |                                                                          |                                                                            |                                                        |             |
|---------------------------------------------------------------------------------------|----------------------------------------------------------------------------------------------------|----------------------------------------------------------------------------------------------------|----------------------------------------------------------------------------------------------------|----------------------------------------------------------------------------------------------------|----------------------------------------------------------------------------------------------------|----------------------------------------------------------------------------------------------------|--------------------------------------------------------------------------|----------------------------------------------------------------------------|--------------------------------------------------------|-------------|
| you have a<br>Questions                                                               | answered at leas                                                                                                    | st 72% of the quesings Participants                                                                                                    | tions correctl<br>Results                                                                                                    | y, you can register                                                                                                    | for a B1-level cours                                                                                                    | se or go to th<br>Statistics                                                                                  | History                                                                  | test.<br>Metadata                                                          | Export                                                 | Permissions |
| All Participa                                                                         | ants Test Result<br>ins, yo <mark>u have pass</mark>                                                                                                    | s<br>ed the test.                                                                                                    |                                                                                                    |                                                                                                    |                                                                                                    |                                                                                                    |                                                                          |                                                                            |                                                        |             |
|                                                                                       |                                                                                                    |                                                                                                    |                                                                                                    |                                                                                                    |                                                                                                    |                                                                                                    |                                                                          |                                                                            |                                                        |             |
| Print F                                                                               | PDF Export                                                                                                    |                                                                                                    |                                                                                                    |                                                                                                    |                                                                                                    |                                                                                                    |                                                                          |                                                                            |                                                        | 1           |
|                                                                                       | Acade                                                                                                    | mic Eng                                                                                                    | lish Pl                                                                                                    | acemen                                                                                                    | t Test - A                                                                                                    | EPT                                                                                                    |                                                                          |                                                                            |                                                        |             |
| Cont                                                                                  | tent Settir                                                                                                    | ngs Export                                                                                                    | Permissi                                                                                                    | ons                                                                                                    |                                                                                                    |                                                                                                    |                                                                          |                                                                            |                                                        |             |
| View                                                                                  | v Manage                                                                                                    | Sorting                                                                                                    |                                                                                                    |                                                                                                    |                                                                                                    |                                                                                                    |                                                                          |                                                                            |                                                        |             |
| Add                                                                                   | Object •••                                                                                                    | Customise Page                                                                                                    |                                                                                                    |                                                                                                    |                                                                                                    |                                                                                                    |                                                                          |                                                                            |                                                        |             |
|                                                                                       |                                                                                                    |                                                                                                    |                                                                                                    |                                                                                                    |                                                                                                    |                                                                                                    |                                                                          |                                                                            |                                                        |             |
| ✓ Ir                                                                                  | nformation                                                                                                    |                                                                                                    |                                                                                                    |                                                                                                    |                                                                                                    |                                                                                                    |                                                                          |                                                                            |                                                        |             |
|                                                                                       |                                                                                                    |                                                                                                    |                                                                                                    |                                                                                                    |                                                                                                    |                                                                                                    |                                                                          |                                                                            |                                                        |             |
| Dear St<br>The tess<br>Liebe S<br>Der Tes<br>What ?<br>https://<br>Please<br>either g | Personal Deta<br>Please start here<br>tudents<br>st is available fi<br>Studierende<br>st kann am 29.<br><b>? Where ? Whe</b><br>/www.unibe.ch<br>ct: info.aes@ur<br>/e language: It<br>do the test_wit<br>go to the next i | ils / Eingabe pers<br>and complete the<br>Januar um 09:00<br>an? For more info<br>/studies/program<br>hibe.ch<br>is possible to cha<br>hout outside hel<br>test or join a cou | sonlicher An<br>questionnaire<br>th January (<br>) Uhr gestar<br>prmation ab<br>ms/language<br>ange the lar<br>p. Please us<br>rse correspo | gaben<br>. / Beginnen Sie hier<br>until <b>12:00</b> on <b>14t</b><br>tet werden. Er wir<br>out the courses, j<br><u>e_offer/academic</u><br>guage in your set<br>e <b>Firefox</b> or <b>Chro</b><br>onding to your lev | th <b>February 202!</b><br>The <b>February 202!</b><br>The am 14. February<br>classe click here:<br><u>english/semeste</u><br>titings: => Persön<br><b>tome</b> to fill in the f<br>rel. <b>To register fo</b> | Jmfrage aus.<br>5.<br>r um 12:00<br>i <u>r_courses/i</u><br>licher Schre<br>test becaus<br><b>or a course</b> | geschloss<br>index_eng<br>ibtisch =><br>e other br<br>b, <b>please r</b> | en.<br><u>.html</u> Ple<br>Settings =><br>owsers may<br><b>eturn to th</b> | ase read t<br>Sprache<br>y not play<br><b>is page.</b> | t<br>I      |
| Tests                                                                                 |                                                                                                    |                                                                                                    |                                                                                                    |                                                                                                    |                                                                                                    |                                                                                                    |                                                                          |                                                                            |                                                        |             |
| ধূর                                                                                   | Start Test B1<br>If you have answ<br>Availability: 29. Ja<br>Preconditions th                                                                                                    | vered at least 72% o<br>an 2025, 09:00 - 14.<br>at need to be fulfille                                                                                                    | f the questior<br>Feb 2025, 12:<br>ed to access th                                                                                          | is correctly, you can<br>00<br>nis object: <b>» Show</b>                                                                                                    | register for a B1-lev                                                                                                    | el course or g                                                                                                | go to the B2                                                             | l-level test.                                                              |                                                        |             |
| ~??                                                                                   | B2                                                                                                    |                                                                                                    |                                                                                                    |                                                                                                    |                                                                                                    |                                                                                                    |                                                                          |                                                                            |                                                        | ∕           |
| Ŷ                                                                                     | lf you have answ                                                                                                    | vered at least 76% o                                                                                                    | f the questior                                                                                                    | is correctly, you can                                                                                                    | register for a B2-lev                                                                                                    | el course or §                                                                                                | go to the C1                                                             | -level test.                                                               |                                                        |             |
|                                                                                       |                                                                                                    |                                                                                                    |                                                                                                    |                                                                                                    |                                                                                                    |                                                                                                    |                                                                          |                                                                            |                                                        | -           |

You do not need to complete the placement test if you wish to attend

- Publishing Research in the Natural Sciences: Essential Writing Skills and AI Tools,
- Publishing Research in the Social Sciences: Essential Writing Skills and AI Tools,
- Teaching in English with Confidence, and
- Preparing Papers for Publication.

However, you do need to register for these courses as well. If you would like to register for a course, continue to the next step.

#### 5. Register for a course

Test Results for ILIAS Eins VSL Teststudent

Pass Overview of the Test Results (1 - 1 of 1) Scored Pass Pass Date

Go back to the page where the placement test can be found.

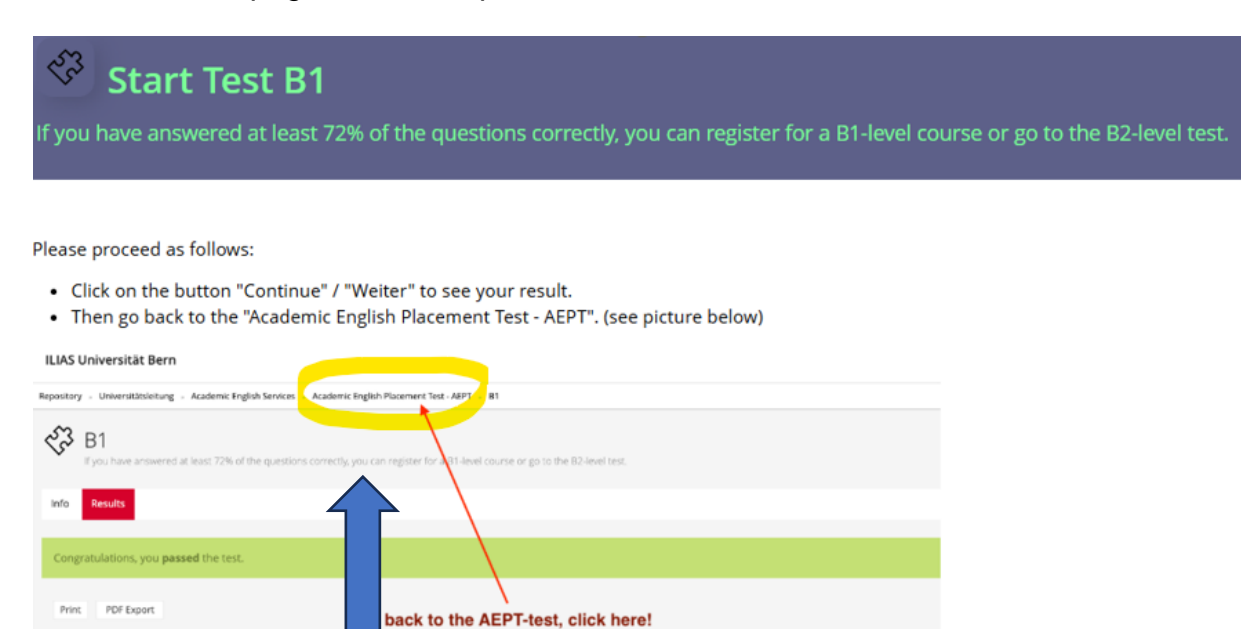

Answered Questions

Percent Solve

Points

The courses that match your language level will now appear there. level. To register for a course, please return to this page.

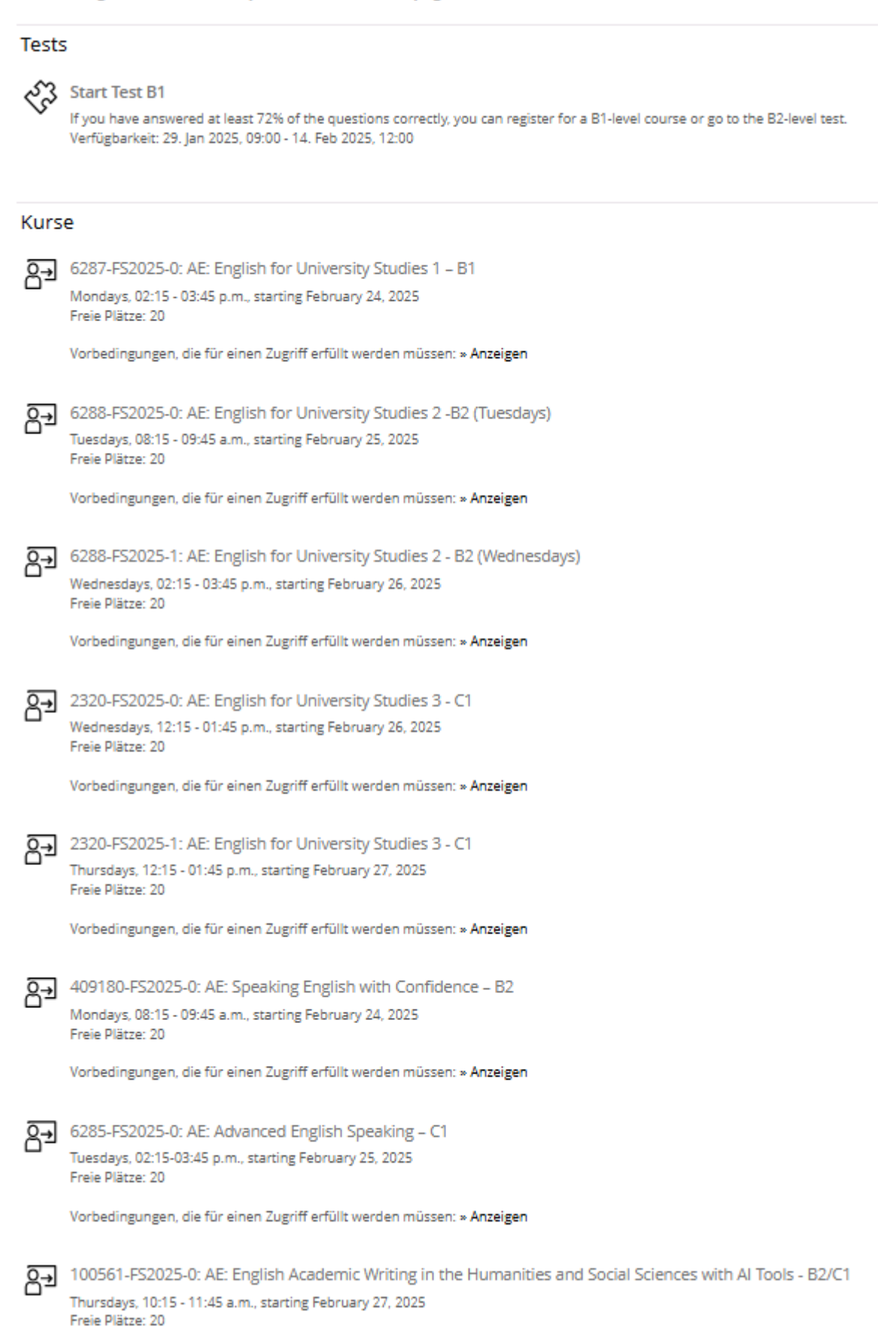

Vorbedingungen, die für einen Zugriff erfüllt werden müssen: » Anzeigen

Read when the courses take place and decide which course fits into your timetable.

level. To register for a course, please return to this page.

| Tests       | ;                                                                                                    |
|-------------|----------------------------------------------------------------------------------------------------|
| <b></b> ধ্য | Start Test B1<br>If you have answered at least 72% of the questions correctly, you can register for a B1-level course or go to the B2-level test.<br>Verfügbarkeit: 29. Jan 2025, 09:00 - 14. Feb 2025, 12:00 |
| Kurs        | e                                                                                                    |
| ē→          | 6287-FS2025-0: AE: English for University Studies 1 – B1                                                                                                    |
|             | ,Mondays, 02:15 - 03:45 p.m., starting February 24, 2025.<br>Freie Plätze: 20                                                                                                    |
|             | Vorbedingungen, die für einen Zugriff erfüllt werden müssen: » Anzeigen                                                                                                    |
| ē→          | 6288-FS2025-0: AE: English for University Studies 2 -B2 (Tuesdays)<br>Tuesdays -0815 - 0945 a.m., starting February 25, 2025                                                                                  |
|             | Freie Plätze: 20                                                                                                    |
|             | Vorbedingungen, die für einen Zugriff erfüllt werden müssen: » Anzeigen                                                                                                    |
| <u>⊇</u>    | 6288-FS2025-1: AE: English for University Studies 2 - B2 (Wednesdays)                                                                                                    |
|             | Wednesdays, 02:15 - 03:45 p.m., starting February 26, 2025<br>Freie Distre: 20                                                                                                    |
|             | Vorbedingungen, die für einen Zugriff erfüllt werden müssen: » Anzeigen                                                                                                    |
| ଌୢ          | 2320-FS2025-0: AE: English for University Studies 3 - C1<br>Wednesdays, 12:15 - 01:45 p.m., starting February 26, 2025                                                                                        |
|             | Freie Platze: 20<br>Vorbedingungen, die für einen Zugriff erfüllt werden müssen: » Anzeigen                                                                                                    |
| ₽           | 2320-FS2025-1: AE: English for University Studies 3 - C1<br>Thursdays, 12:15 - 01:45 p.m., starting February 27, 2025                                                                                         |
|             | Freie Plätze: 20                                                                                                    |
|             | Vorbedingungen, die für einen Zugriff erfüllt werden müssen: » Anzeigen                                                                                                    |
| ē→          | 409180-FS2025-0: AE: Speaking English with Confidence – B2                                                                                                    |
|             | Freie Plätze: 20                                                                                                    |
|             | Vorbedingungen, die für einen Zugriff erfüllt werden müssen: » Anzeigen                                                                                                    |
| 2→          | 6285-FS2025-0: AE: Advanced English Speaking – C1                                                                                                    |
|             | Tuesdays, 02:15-03:45 p.m., starting February 25, 2025<br>Freie Plätze: 20                                                                                                    |
|             | Vorbedingungen, die für einen Zugriff erfüllt werden müssen: » Anzeigen                                                                                                    |
| ⊇→          | 100561-FS2025-0: AE: English Academic Writing in the Humanities and Social Sciences with AI Tools - B2/C1                                                                                                    |
| 0-          | Thursdays, 10:15 - 11:45 a.m., starting February 27, 2025<br>Freie Plätze: 20                                                                                                    |
|             | Vorbedingungen, die für einen Zugriff erfüllt werden müssen: » Anzeigen                                                                                                    |

- Click on the relevant course.
- At the bottom of the page, you will see a field that you must fill in. Enter your status there. Select the category that applies to you.

|                                                | Freie Plätze: 15                                              |                                                                                     |                     |
|------------------------------------------------|---------------------------------------------------------------|-------------------------------------------------------------------------------------|---------------------|
| EINSICHTNAHME IN PERSONEN                      | BEZOGENE DATEN                                                |                                                                                     |                     |
| Angaben des Persönlichen Profils               | Falls die folgenden Angaben in Ihrem Persönli                 | he Profil vorliegen, können sie von der Kursadministration eingesehen werden:       |                     |
|                                                | Anmeldename     Vorname     Nachname     E-Mail               |                                                                                     |                     |
| Persönliche Angaben zu diesem Kurs             | B <mark>itte ergänzen S</mark> ie für diesen Kurs weitere Ang | aben und füllen Sie folgende Felder aus.                                            |                     |
|                                                | Status *                                                      | Bitte wählen Sie ein Objekt aus.                                                    |                     |
|                                                | Matrikelnummer (Form: xx-xxx-xxx) oder<br>ID (EU-xxxxxxxx)    | Bitte wählen Sie ein Objekt aus.                                                    |                     |
|                                                |                                                               | ich bin Student:in oder PhD-Student:in der Universität Bern                         |                     |
|                                                |                                                               | ich bin Mitarbeiter:in oder Postdoc der Universität Bern                            | Beitreten Abbrechen |
|                                                |                                                               | ich bin Professor:in der Universität Bern                                           |                     |
|                                                |                                                               | ich bin Student:in oder PhD-Student:in der BFH oder der PH                          |                     |
| powered by ILIAS (v8.16 2024-11-19) · Impressu | m · ILIAS Support kontaktieren · Info Barrierefreiheit        | Barriere meld ich bin Mitarbeiter:in, Postdoc oder Professor:in der BFH oder der PH |                     |
| rendered by Illas-webp1                        |                                                               | ich gehöre einer Kategorie an, die vom Kursgeld befreit wird                        |                     |

> If you already have a matriculation number, enter it there.

| Angaben des Persönlichen Profils   | Falls die folgenden Angaben in Ihrem Persönliche Profil vorliegen, konnen sie von der Kursadministration eingesehen werden: |                                  |  |  |  |
|------------------------------------|----------------------------------------------------------------------------------------------------|----------------------------------|--|--|--|
|                                    | <ul> <li>Anmeldename</li> <li>Vorname</li> <li>Nachname</li> <li>E-Mail</li> </ul>                                          |                                  |  |  |  |
| Persönliche Angaben zu diesem Kurs | Bitte ergänzen Sie für diesen Kurs weitere Angaben und                                                                      | fullen Sie folgende Felder aus.  |  |  |  |
|                                    | Status *                                                                                                    | Bitte wählen Sie ein Objekt aus. |  |  |  |
|                                    | Matrikelnummer (Form: xx-xxx-xxx) oder Studis-                                                                              |                                  |  |  |  |
|                                    | ID (EU-xxxxxxxxxxx)                                                                                                    |                                  |  |  |  |

As a reminder, you read this information when entering your personal details.

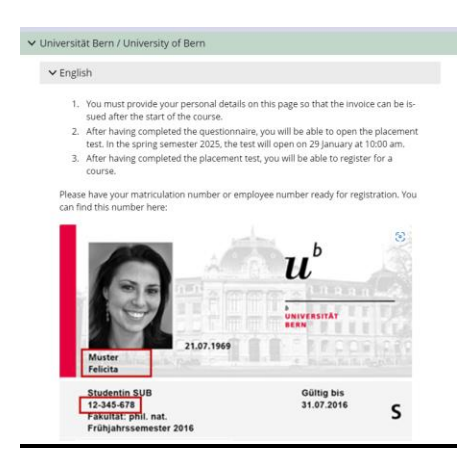

> Once you have filled in everything, click on the "Join" / "Beitreten" button.

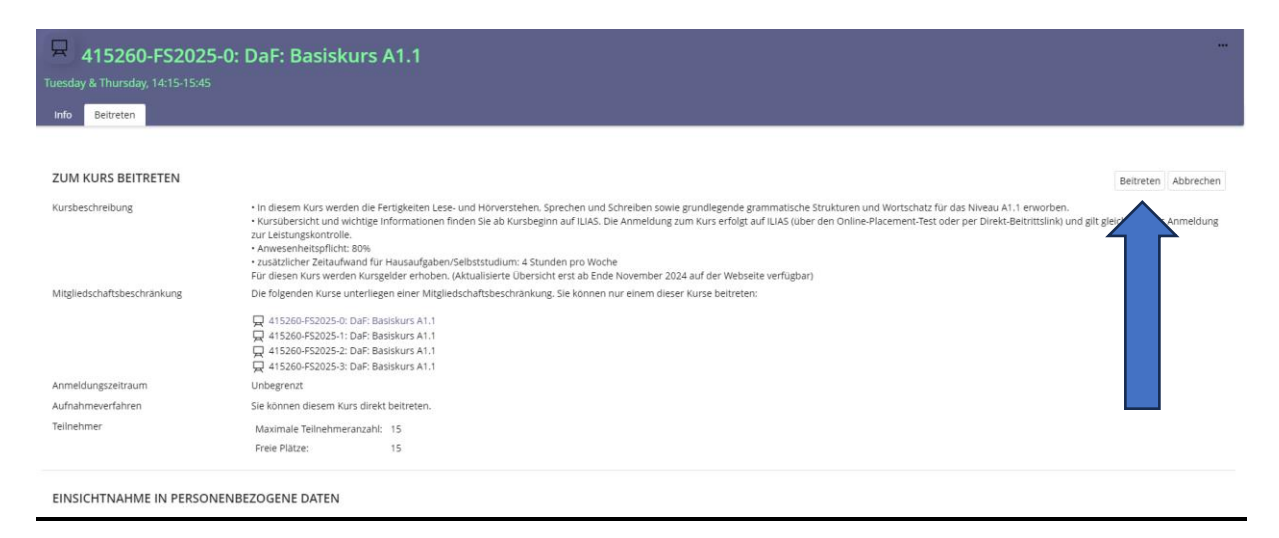

You will receive a confirmation that your registration is complete and that you are now registered for the course.

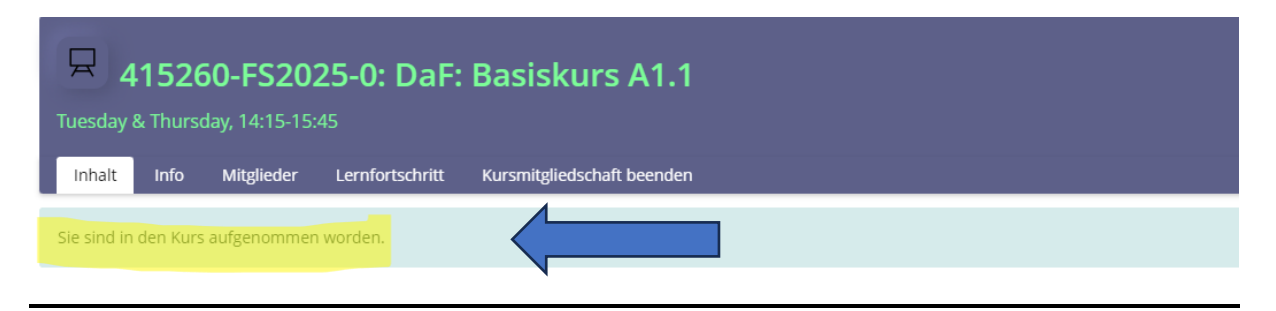

If there are no more free places on the course you wish to take, register for a place on the waiting list and check your e-mails regularly. You will be informed automatically if you move up and get a place on the course.

If you receive a link that allows you to join a course directly (without having to take the placement test), you will only see the course content shortly before the course starts.